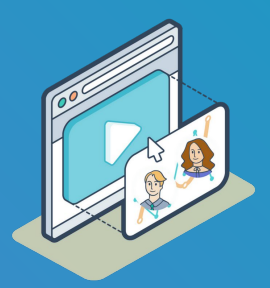

# Bienvenidos a EN VIVO

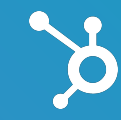

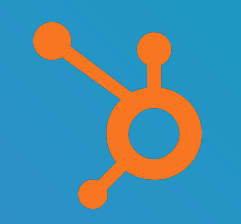

# ¡EN VIVO #50!

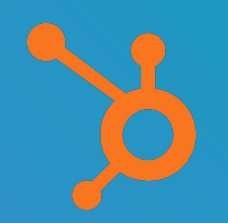

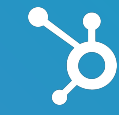

Melissa Hammond CSM LatAm | HubSpot José Luis Ortiz CSM LatAm | HubSpot TEMA DE HOY

# Integración de Google Search Console con HubSpot

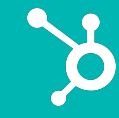

#### AGENDA

Qué es Google Search Console
 Cómo conectar Google Search Console a HubSpot
 Cómo funciona la integración
 Tips para aprovechar la integración
 Q&A

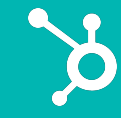

#### QUÉ APRENDERÁS HOY

 Cómo usar la integración dentro de HubSpot
 Cómo analizar las métricas arrojadas para optimizar tu estrategia de contenidos e impactar el SEO.

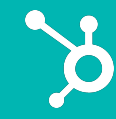

Ingresa tus preguntas en la herramienta de Olorado de Zoom.

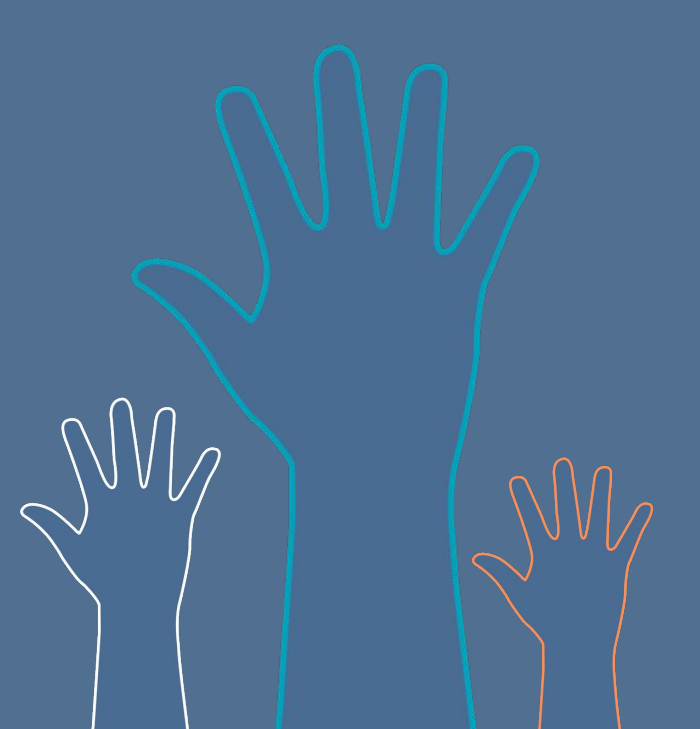

#1

#### Qué es Google Search Console

Herramienta gratuita para monitorear tu sitio web en base a varios parámetros de Google para optimizar tu presencia orgánica

Google Search Console = GSC

Si no tienes una cuenta de GSC

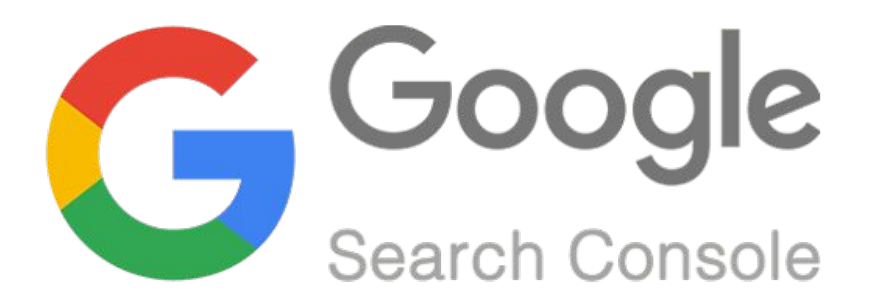

Crea una hoy mismo desde tu cuenta de Google de trabajo

## Principales usos de Google Search Console

- 1. Identificar páginas con mayor tráfico
- 2. Identificar las consultas con mayor tasa de clicks para tu sitio web
- 3. Identificar las consultas más comunes para tu sitio web
- 4. Identificar tu tasa de clicks promedio
- 5. Identificar y monitorear las impresiones de tus páginas web
- 6. Identificar y monitorear la posición promedio de tus páginas web
- 7. Monitorear cambios en ranking
- 8. Comprar tu desempeño entre países o tipos de dispositivo
- Identificar el número de backlinks que tiene tu sitio web
- 10. Identificar las páginas con más backlinks

#### Principales métricas en GSC

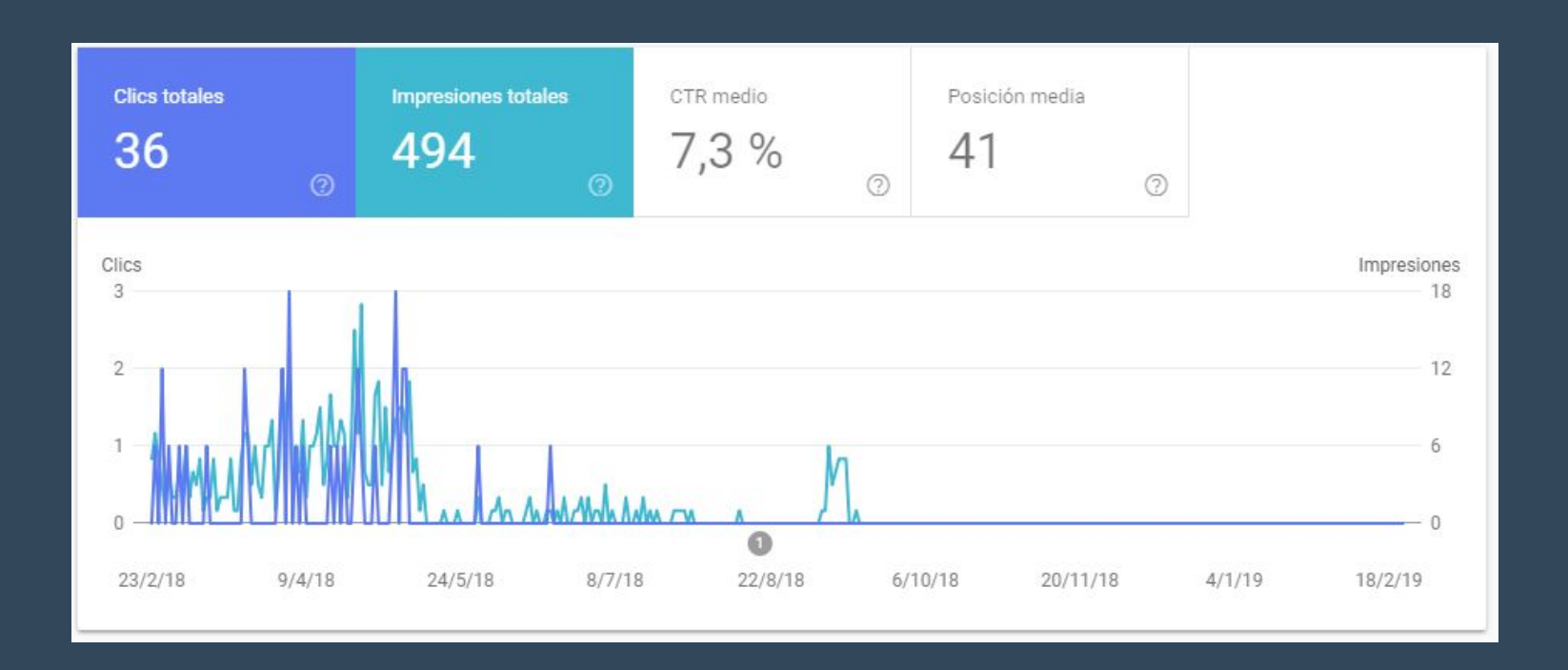

ý

## Métricas a nivel de consultas y páginas

| CONSULTAS       | PÁGINAS | PAÍSES | DISPOSITIVOS | APAI        | RIENCIA EN EL BUSC                              | CADOR                                       |                        |              |             |                 |          |
|-----------------|---------|--------|--------------|-------------|-------------------------------------------------|---------------------------------------------|------------------------|--------------|-------------|-----------------|----------|
|                 |         |        |              |             |                                                 | ≂ ±                                         |                        |              |             |                 |          |
| Consulta        |         |        | Clics        | Impresiones | CTR                                             | ↑ Posición                                  |                        |              |             |                 |          |
| panama hat logo |         |        | 0            | 5           | 0 %                                             | 1                                           | pulara                 |              |             |                 | 1000     |
| hat             |         |        | 0            | 1           | 0 %                                             | 7                                           | PAISES                 | DISPOSITIVOS | APARIE      | NCIA EN EL BUSC | ADOR     |
| panama hat png  |         |        | 0            | 22          | 0 %                                             | 8,3                                         |                        |              |             |                 | ₹±       |
| panama hats     |         |        | 0            | 6           | 0 %                                             | 11,3                                        |                        | ↓ Clics      | Impresiones | CTR             | Posición |
|                 |         |        |              | ht          | tp://www.panamahats<br>ntages-of-using-a-pana   | shop.com/panama-ha<br>ma-hat-in-hot-weather | ats-blog/four-adv<br>r | 18           | 109         | 16,5 %          | 38,3     |
|                 |         |        |              | ht          | tp://www.panamahats<br>nusetts-latitude-zero-pa | shop.com/best-panan<br>anama-hats           | na-hats-in-massa       | 9            | 171         | 5,3 %           | 35,9     |
|                 |         |        |              | ht          | tp://www.panamahats                             | shop.com/                                   |                        | 3            | 110         | 2,7 %           | 40,3     |
|                 |         |        |              | ht          | tp://www.panamahats                             | shop.com/panama-ha                          | ats-blog               | 2            | 46          | 4,3 %           | 32,4     |

Ż

#2

#### Cómo conectar Google Search Console a HubSpot

# Herramienta de SEO en Marketing Hub

| 🄀 Contactos 🗸 Conversaciones 🗸 | Marketing                                                    | io ~   | Automatización ~              | Informes 🗸 |
|--------------------------------|--------------------------------------------------------------|--------|-------------------------------|------------|
| Panel de Marketing 👻           | Anuncios<br>Correo<br>Redes sociales                         |        | Calendario<br>Campañas<br>SEO |            |
| 筆 Filtrar panel                | Sitio web                                                    | >      | Proyectos                     |            |
| Desempeño de la página d       | Archivos y plantillas<br>Captación de oportunidades de venta | ><br>> |                               |            |
| VISTAS                         | Planificación y estrategia<br>ENVÍO                          | >      |                               |            |

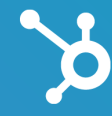

# ¡Click en Instalar!

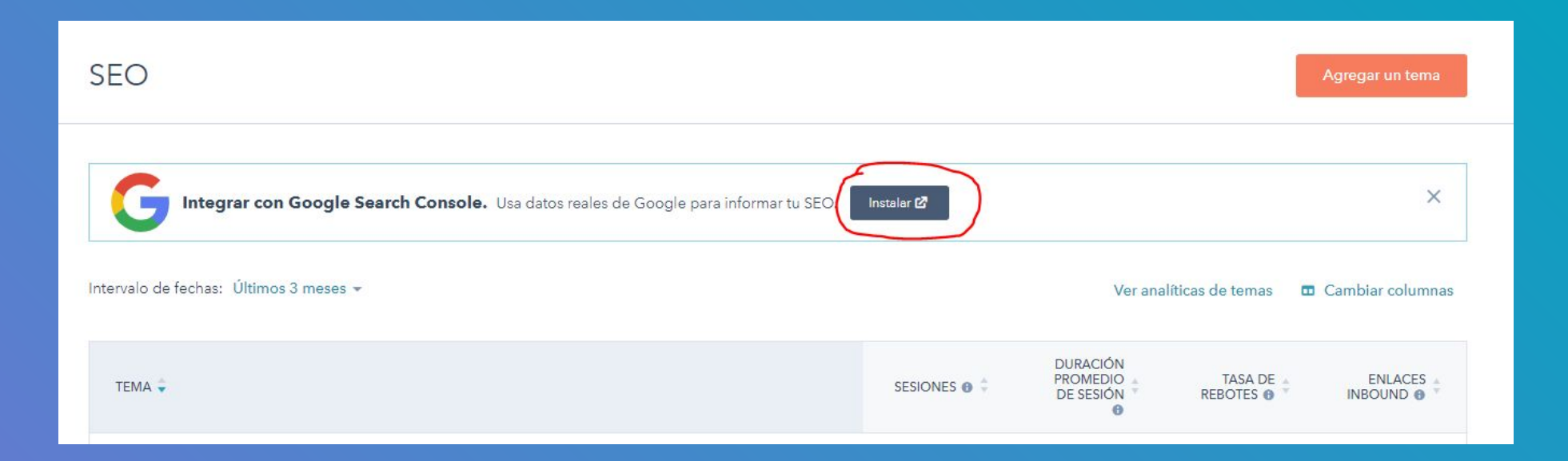

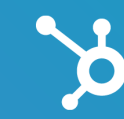

#### <u>Alternativa</u>

Navegar a la página de Integraciones desde el menú de la esquina superior derecha y buscar "Google Search Console"

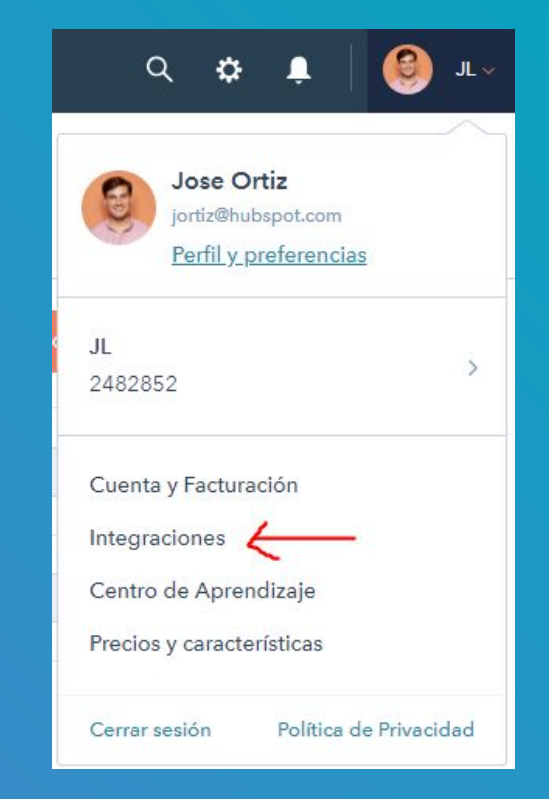

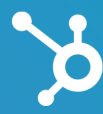

#3

#### Cómo funciona la integración

La integración de GSC de HubSpot incorpora las métricas de Google a tu herramienta de SEO y a la pestaña de optimización de las página y blog.

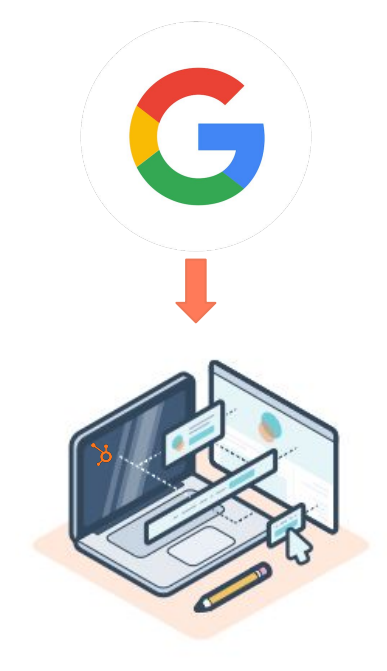

Estas métricas incluyen el número de impresiones, la posición y los clics que recibe tu sitio en una página de resultados del motor de búsqueda (SERP) para tus temas.

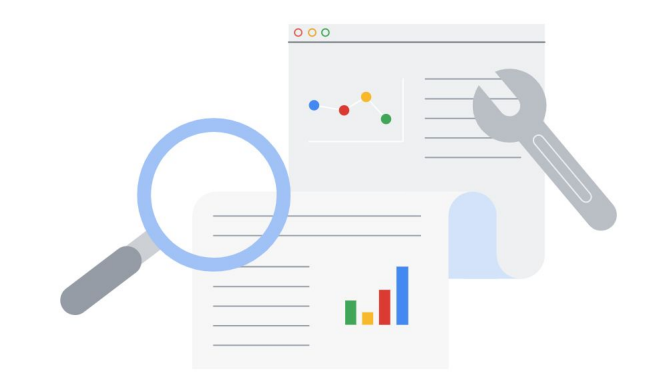

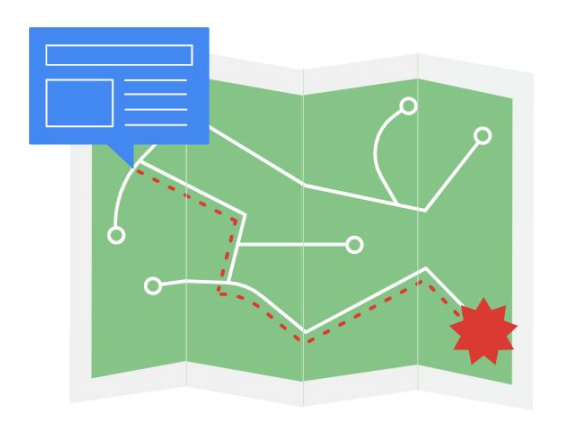

Estos datos ilustran el rendimiento de los temas en los resultados de búsqueda y los temas que generan mayor tráfico orgánico en tu sitio.

#### Pasos Para Usar La Integración

- 1. Habilitar la integración de la consola de búsqueda de Google.
- 2. Verifica la propiedad de tu sitio.
- 3. Añade propiedades del sitio.
- 4. Ver las métricas de la Consola de búsqueda de Google en HubSpot.

#### Pasos Para Usar La Integración

#### 1. Habilitar la integración de la consola de búsqueda de Google.

- 2. Verifica la propiedad de tu sitio.
- **3.** Añade propiedades del sitio.
- 4. Ver las métricas de la Consola de búsqueda de Google en HubSpot.

# ¡Click en Instalar!

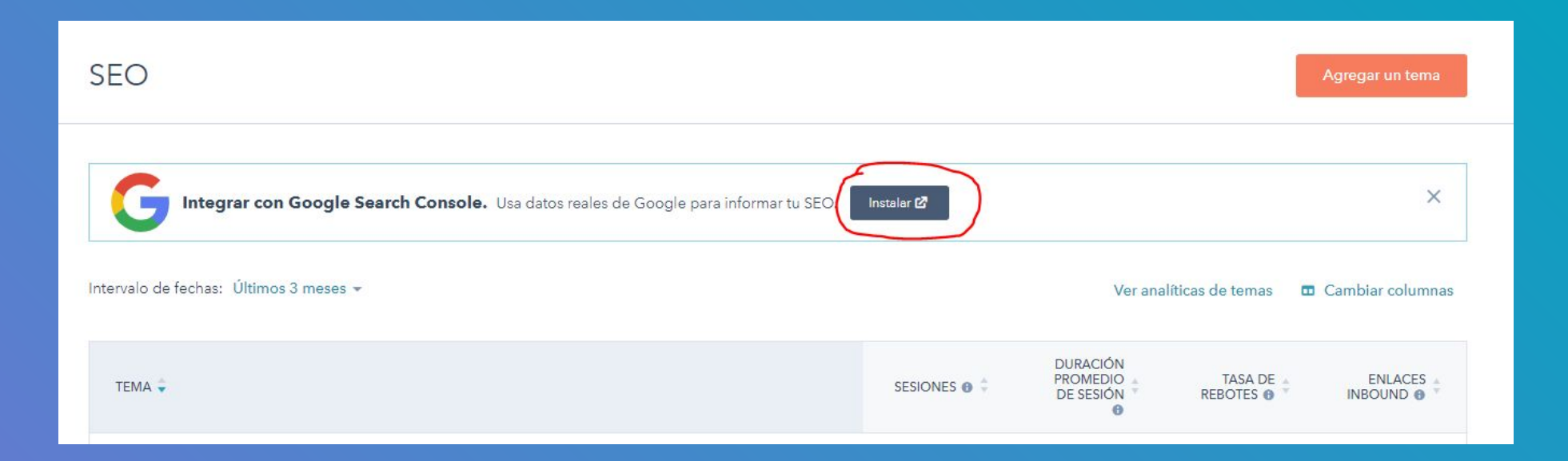

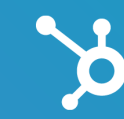

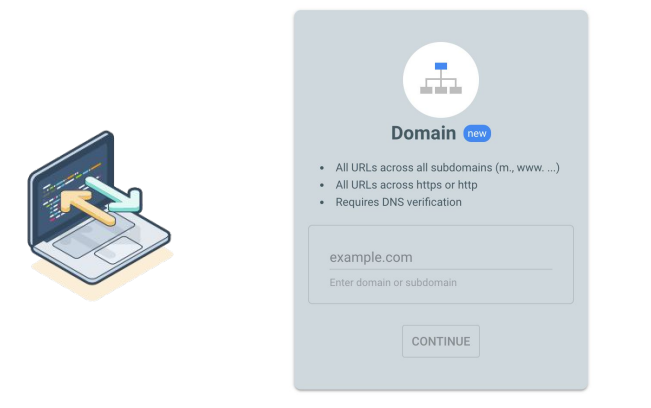

Para ver las métricas de la Consola de búsqueda de Google en la herramienta SEO, debes agregar el dominio usado en HubSpot en la cuenta de la Consola de búsqueda de Google. Si está haciendo referencia a un dominio en la herramienta de SEO que no se encuentra en tu cuenta de la Consola de búsqueda de Google, verás una alerta en el panel de SEO que la cuenta necesita estar conectada.

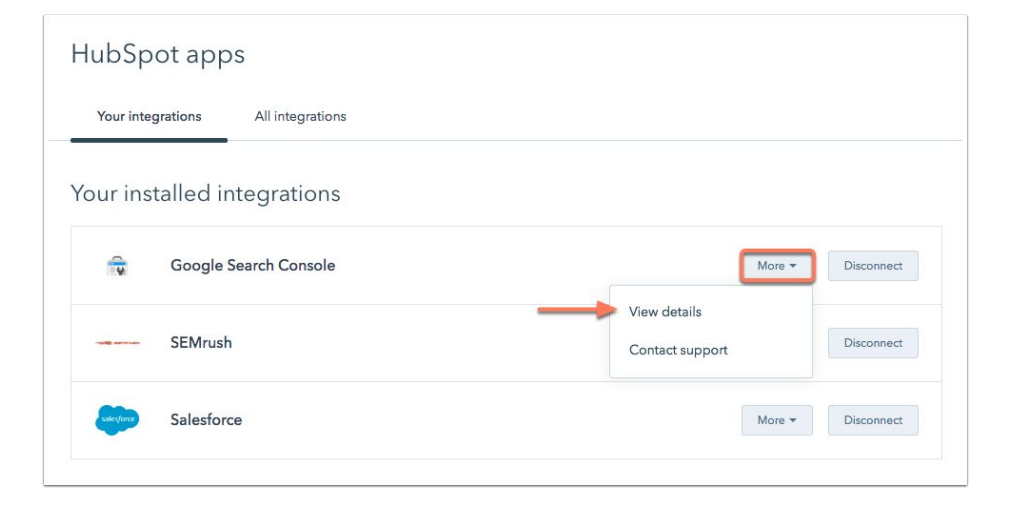

#### Pasos Para Usar La Integración

- 1. Habilitar la integración de la consola de búsqueda de Google.
- 2. Verifica la propiedad de tu sitio.
- **3.** Añade propiedades del sitio.
- 4. Ver las métricas de la Consola de búsqueda de Google en HubSpot.

Si un miembro del equipo ya ha agregado el código de Google Analytics a HubSpot, tu sitio se verificará automáticamente después de habilitar la integración. Verás qué sitios están verificados en tus configuraciones de integración:

| Connected Sites   |                                |
|-------------------|--------------------------------|
| https://blog      | • Verified                     |
| https://wwwcom/   | • Verified                     |
| http:// .com/     | • Verified                     |
| https://hellocom/ | • Verified                     |
| http:// .com/     | <ul> <li>Unverified</li> </ul> |

#### Pasos Para Usar La Integración

- 1. Habilitar la integración de la consola de búsqueda de Google.
- 2. Verifica la propiedad de tu sitio.
- 3. Añade propiedades del sitio.
- 4. Ver las métricas de la Consola de búsqueda de Google en HubSpot.

Una vez que hayas verificado tu sitio, puedes agregar propiedades de sitio web para todos los subdominios que estás siguiendo en SEO.

La Consola de búsqueda de Google requiere que agregues cada subdominio, por lo que deberá agregar www.mydomain.com por separado de blog.mydomain.com y mydomain.com.

#### Añadir una propiedad de sitio web

A continuación, te explicamos cómo se añade una propiedad de sitio web a tu cuenta de Search Console, si bien antes tienes que demostrar que eres el propietario del sitio web o de la sección correspondiente. Puedes crear una propiedad que incluya un dominio completo (example.com) o una propiedad que esté limitada únicamente a una parte concreta de tu sitio (example.com/ropa/)

#### Tipos de propiedades de sitios web

Search Console admite los siguientes tipos de propiedades de sitios web:

|                     | Propiedades de prefijo de URL                                                                                                    | Propiedades de dominio                                                                                                    |  |  |  |
|---------------------|----------------------------------------------------------------------------------------------------|----------------------------------------------------------------------------------------------------|--|--|--|
| Descripción         | Incluye solo las URL con el prefijo exacto<br>especificado, incluido el protocolo<br>(http/https). Si quieres que tu propiedad<br>abarque más protocolos o subdominios<br>(http/https/www./m., etc.), quizás te<br>interese más añadir una propiedad de<br>dominio. | Incluye todos los subdominios (m, www, etc.)<br>ambos protocolos (http y https).                                                                                                    |  |  |  |
| Verificación        | Muchos tipos                                                                                                    | Verificación del registro de DNS únicamente                                                                                                    |  |  |  |
| URL<br>coincidentes | La propiedad http://example.com/se<br>corresponde con:<br>http://example.com/vestidos/1234<br>https://example.com/vestidos/1234<br>https no coincide<br>@ http://www.example.com/vestidos/1234<br>-www. no coincide                                                 | La propiedad example.com se corresponde<br>http://example.com/vestidos/1234<br>https://example.com/vestidos/1234<br>http://www.example.com/vestidos/1234<br>http://asistencia.m.example.com/vestidos/ |  |  |  |

#### Pasos Para Usar La Integración

- 1. Habilitar la integración de la consola de búsqueda de Google.
- 2. Verifica la propiedad de tu sitio.
- 3. Añade propiedades del sitio.
- 4. Ver las métricas de la Consola de búsqueda de Google en HubSpot.

Para ver las métricas de la consola, agregar las columnas en la herramienta de SEO.

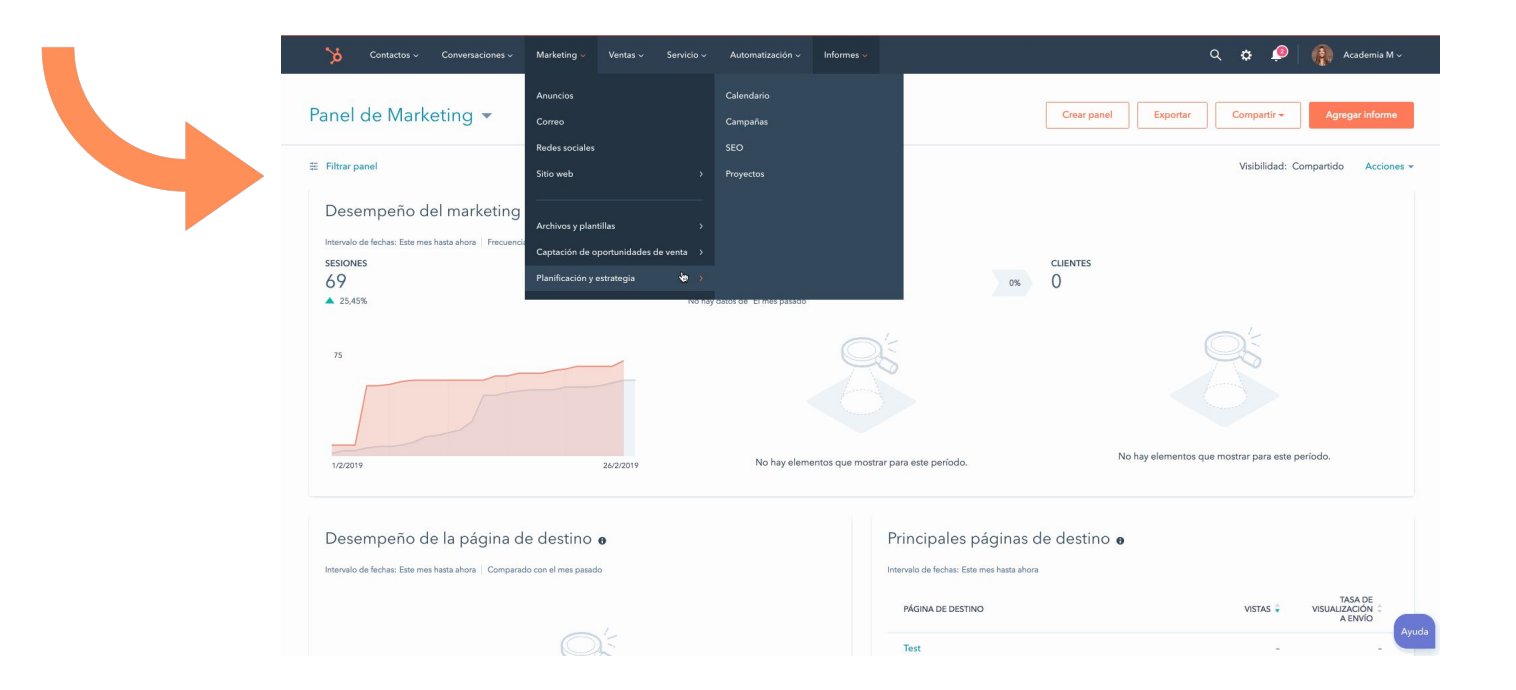

Ya puedes ver las métricas de la Consola de búsqueda de Google en la herramienta de SEO y en la pestaña Optimización de tu página o en los detalles de la publicación del blog:

|  | \$<br>Contactos ~ | Conversaciones 🗸                       | Marketing ~                                          | Ventas ~                               | Servicio ~           | Automatización ~       | Informes ~            |              |                                   |                      | ९ <b>¢</b> 🧔         | Academia M ~ |
|--|-------------------|----------------------------------------|------------------------------------------------------|----------------------------------------|----------------------|------------------------|-----------------------|--------------|-----------------------------------|----------------------|----------------------|--------------|
|  |                   | SEO                                    | Anuncios<br>Correg                                   |                                        |                      |                        |                       |              |                                   |                      | Agregar un tema      |              |
|  |                   | G Integr                               | Sitio web                                            |                                        |                      | tos reales de Google p | para informar tu SEO. | Instalar 亿   |                                   |                      | ×                    |              |
|  |                   | Intervalo de fechas:                   | Archivos y plan<br>Captación de c<br>Planíficación y | tillas<br>portunidades (<br>estrategia | ><br>de venta ><br>> |                        |                       |              | Ver anal                          | íticas de temas 🛛 🗖  | Cambiar columnas     |              |
|  |                   | TEMA 💂                                 |                                                      |                                        |                      |                        |                       | SESIONES 🛛 ≑ | DURACIÓN<br>PROMEDIO<br>DE SESIÓN | TASA DE<br>REBOTES 🗿 | ENLACES<br>INBOUND 😧 |              |
|  |                   | publicidad faceb<br>Contenido total: 0 | ook                                                  |                                        |                      |                        |                       | -            | -                                 | 0%                   | -                    |              |
|  |                   | Generación de cl<br>Contenido total: 1 | ientes                                               |                                        |                      |                        |                       | -            | -                                 | 0%                   | 0                    |              |

#4

#### Tips para aprovechar la integración para el SEO

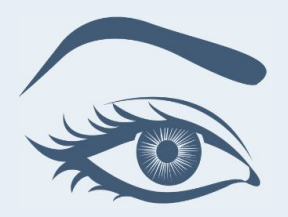

# Primero repasemos cada métrica

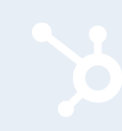

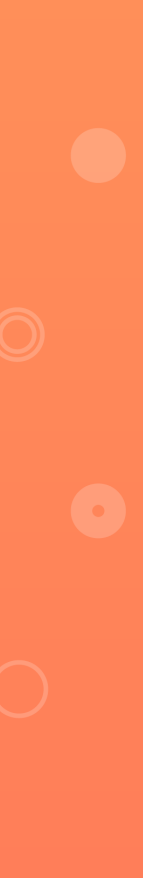

#### Posición Promedio

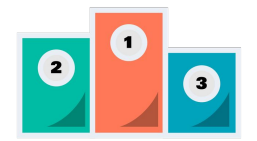

- Los resultados de búsqueda tienen un valor de posición numérico que describe su posición en una página de resultados del motor de búsqueda de Google (SERP).
- Como regla general, la posición se cuenta en la página de resultados de búsqueda de arriba a abajo, luego de izquierda a derecha (según la dirección de su idioma).
- Este número te brinda una comprensión general de cómo se está desempeñando tu tema en los resultados de búsqueda.

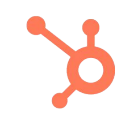

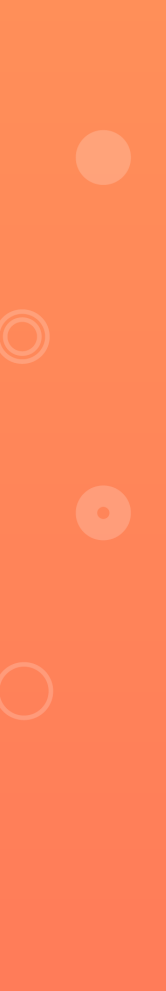

#### Impresiones totales

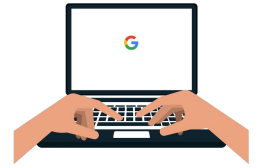

• Se contabiliza una impresión cada vez que aparece el enlace de tu contenido en los resultados de búsqueda de tu frase temática o palabra clave.

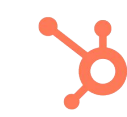

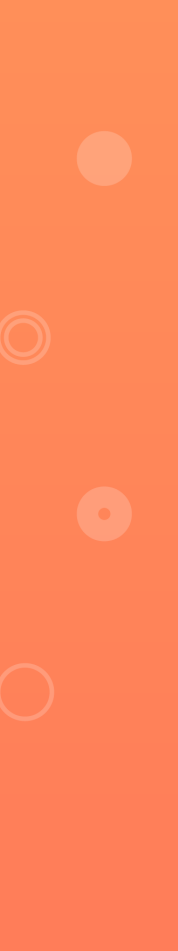

#### Tasa de clics promedio

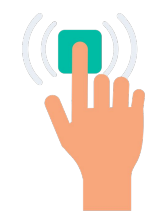

• Este número es el número promedio de veces que alguien hizo clic en tu contenido desde una página de resultados de búsqueda de Google. Si un contacto hace clic en el mismo enlace varias veces, solo se contará una vez.

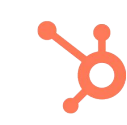

#### Top Search Queries o Consultas de búsqueda principales

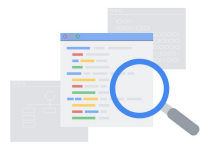

- Estos son los términos de búsqueda que está devolviendo tu contenido en los resultados de búsqueda de Google.
- Puedes ver las principales consultas de búsqueda en el panel Optimización en la página o en el editor de publicaciones del blog, y en la sección de Subtemas de contenido del panel de detalles en la herramienta de SEO.

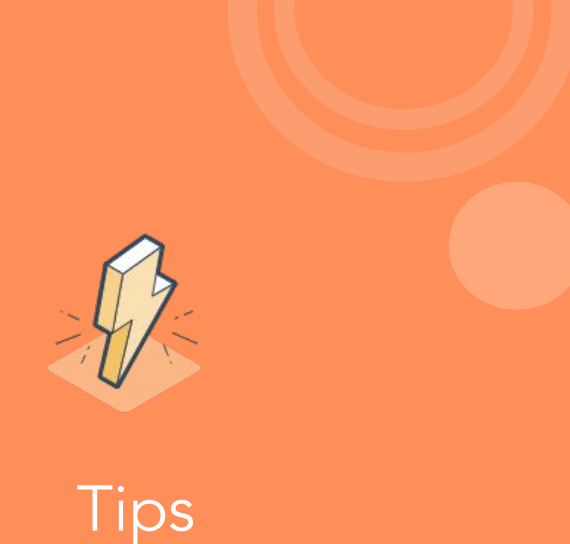

- 1. Cubre todo un Tema Central con las sugerencias de consultas principales
- 2. Analiza el desempeño de tu contenido en en el motor de búsqueda de Google
- 3. Optimiza tu contenido basado en temas

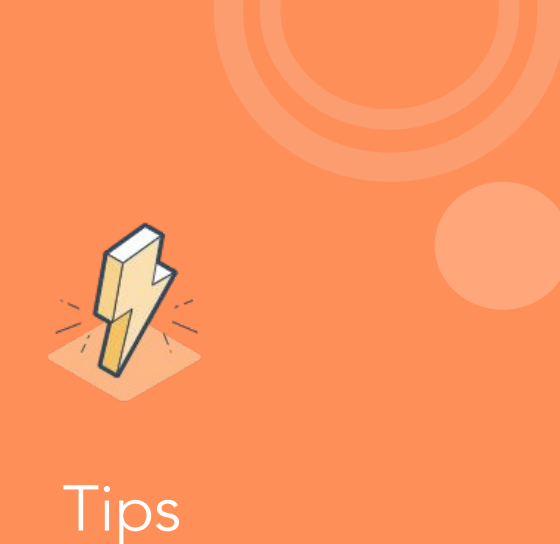

#### 1. Cubre todo un tema central con las sugerencias de consultas principales

- 2. Analiza el desempeño de tu contenido en en el motor de búsqueda de Google
- 3. Optimiza tu contenido basado en temas

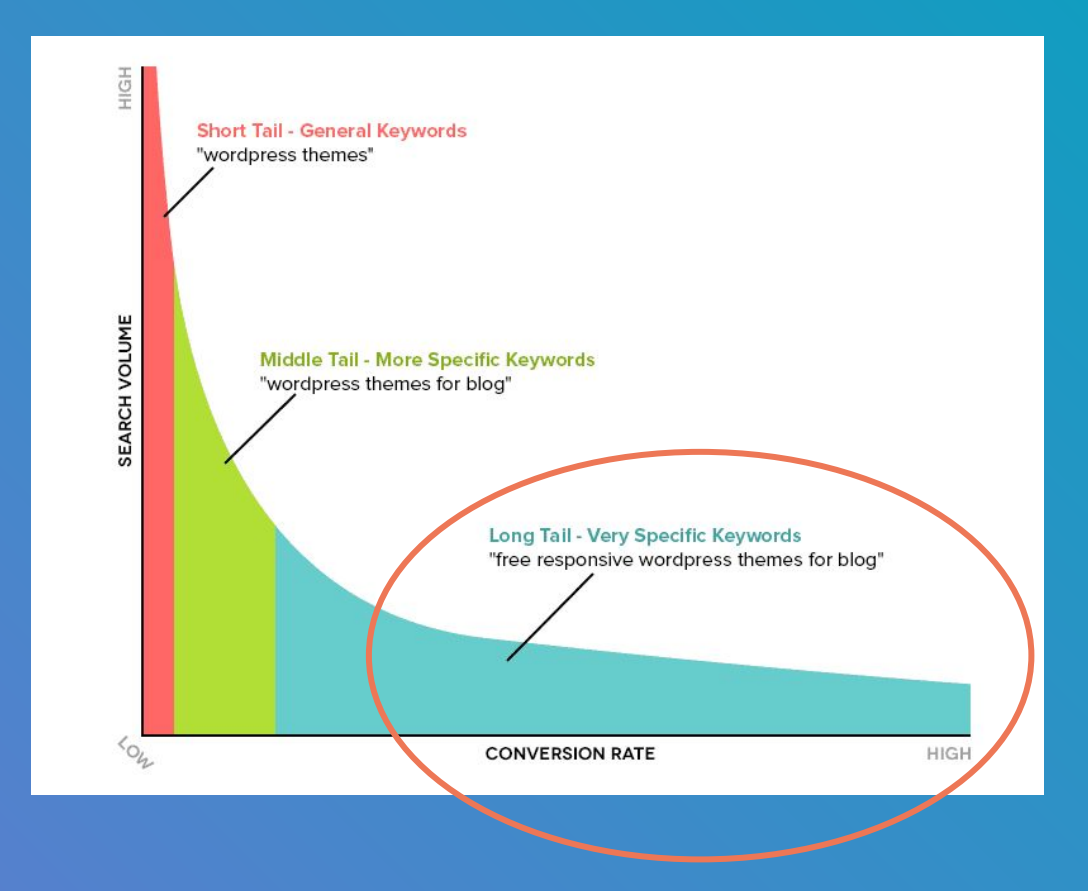

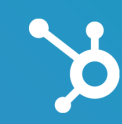

https://topicseed.com/blog/what-is-topical-authority

- Escribe artículos detallados en formato guías, junto con publicaciones de blog más precisas que respondan con exactitud a una pregunta específica.
- Varía el estilo de escritura y asegúrate de obtener enlaces desde sitios web autorizados sobre los mismos temas.
- Concentra tu energía en la validez y la calidad de la información que proporcionas en lugar de las variaciones de palabras clave que debes usar

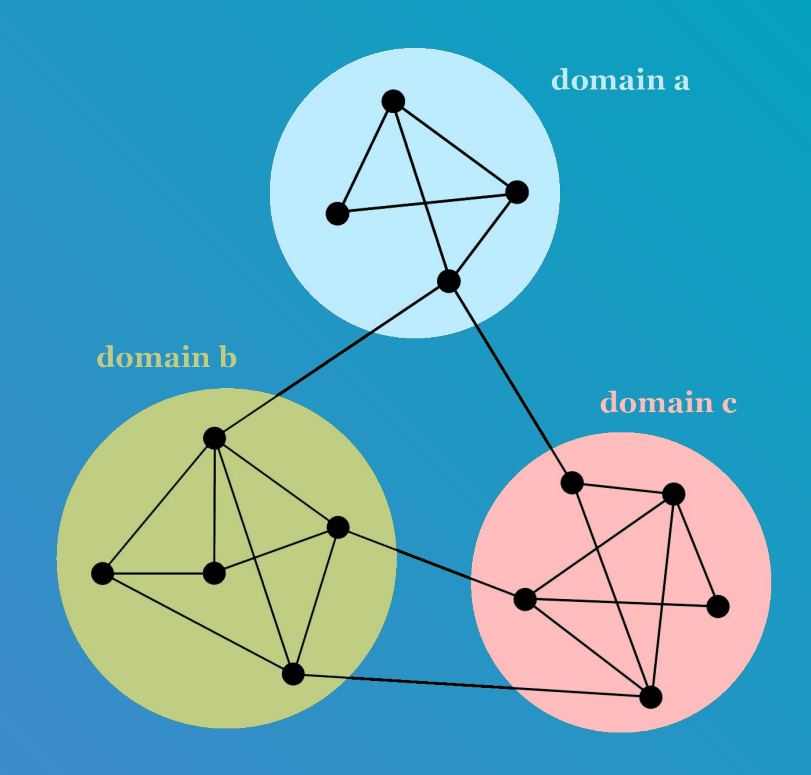

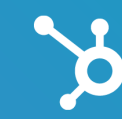

Dentro de un tema, hay subtemas distintos que conforman ese contenido. Como dijo recientemente Nick Fox de Google:

"The Topic Layer se construye analizando todo el contenido que existe en la web para un tema determinado y desarrolla cientos y miles de subtemas".

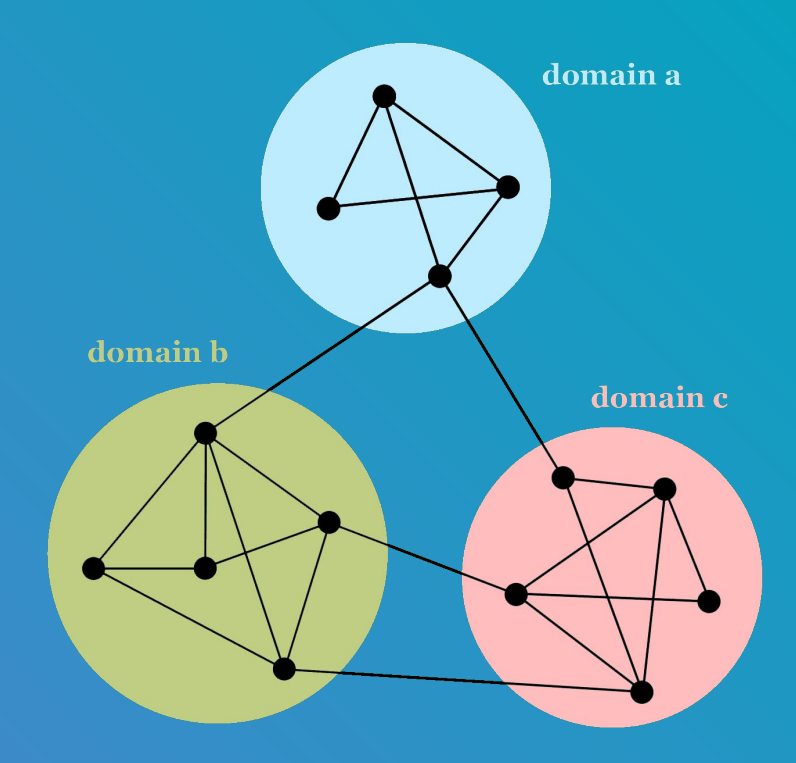

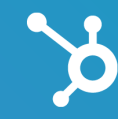

#### Cubre las sugerencias arrojadas en HubSpot

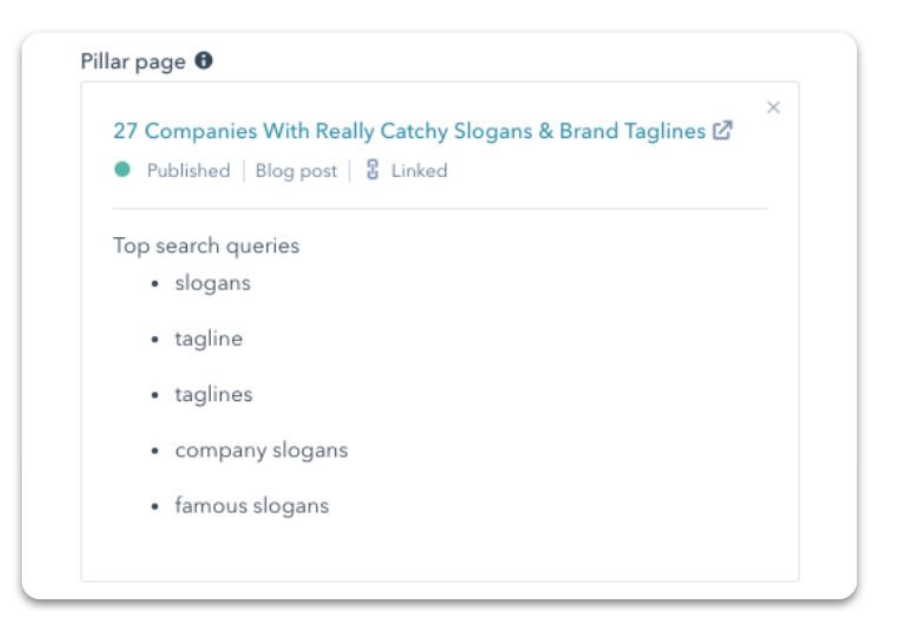

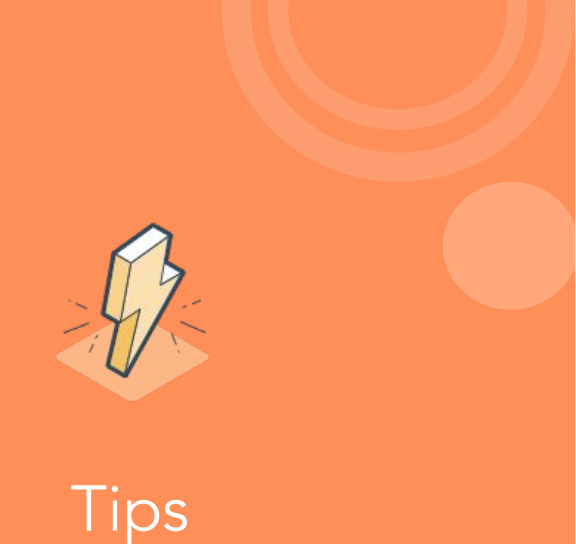

- 1. Cubre todo un tema central con las sugerencias de consultas principales
- 2. Analiza el desempeño de tu contenido en en el motor de búsqueda de Google
- 3. Optimiza tu contenido basado en temas

Las métricas pueden ayudarte a ver tempranamente cómo se está desempeñando el contenido:

- Las Impresiones Totales te dan una idea de si tu contenido se muestra en los resultados de búsqueda y si las personas lo están viendo antes de que llegue a la primera página de resultados.
- A partir de esto, puedes determinar si vale la pena invertir en enlaces internos adicionales y optimizar una página para obtener más tráfico, mayores tasas de clics y, en última instancia, más conversiones.

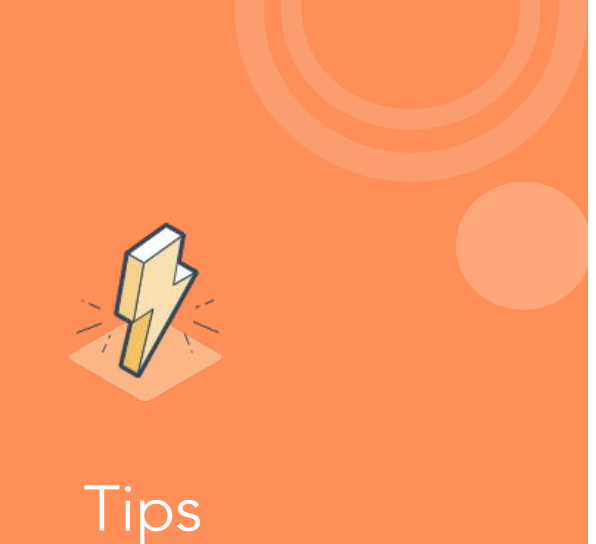

- 1. Cubre todo un tema central con las sugerencias de consultas principales
- 2. Analiza el desempeño de tu contenido en en el motor de búsqueda de Google
- 3. Optimiza tu contenido basado en temas

Una de las razones por las que la herramienta de palabras clave en HubSpot se removió en mayo fue porque se basaba en las palabras clave de concordancia exacta, vista obsoleta para la forma cómo funcionan los motores de búsqueda hoy en día.

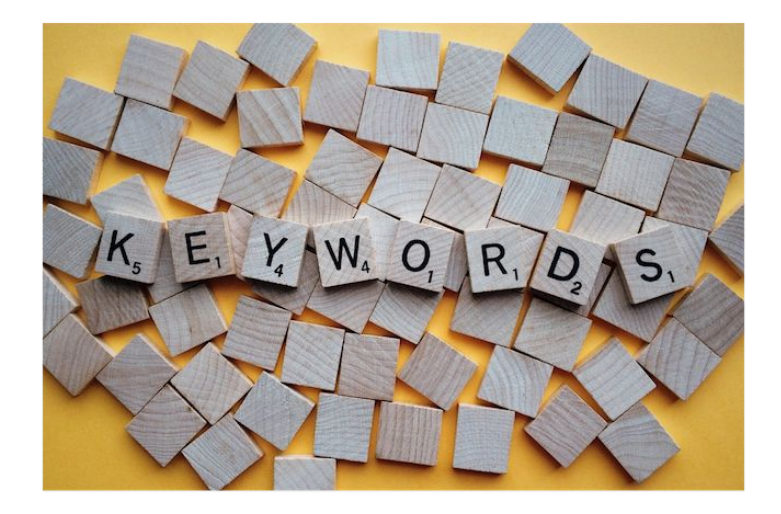

Con la integración de la Consola de búsqueda de Google, los profesionales de marketing podrán ver palabras claves populares en formato tema.

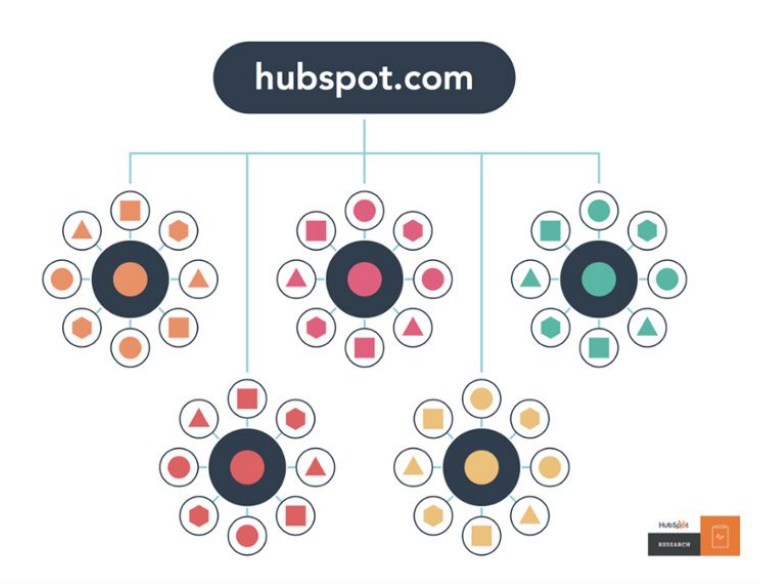

Esto significa que puedes optimizar el contenido de la página y finalmente aparecer en la primera página de resultados de búsqueda ya que la métrica de Posición promedio de Google es una aproximación casi real de tu posicionamiento, la cual tiene en cuenta todos los resultados desde diferentes dispositivos, geografías e incluso búsquedas personalizadas. Estos datos ahora son más relacionados a temas que a keywords y provienen directamente de Google.

Con estos datos puedes crear contenido que genere interés y sea encontrado en Google, además de medirlo y mejorarlo a lo largo del tiempo.

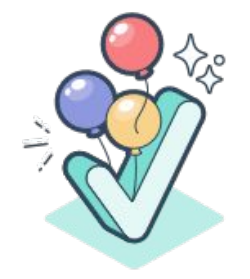

| Performance    | Optimization                      |                                  |                   |                          |                             |
|----------------|-----------------------------------|----------------------------------|-------------------|--------------------------|-----------------------------|
| Search Queries | Improve your page rankings even   | <b>more.</b> Set up a topic-base | d SEO approach in | the content strategy too | I. Go to content strategy X |
| On Page SEO    |                                   |                                  |                   |                          |                             |
| Inbound Links  | Date range: All time *            |                                  |                   |                          |                             |
| CTAs           |                                   |                                  |                   |                          |                             |
| Internal Links | Search Queries                    |                                  |                   |                          |                             |
|                | SEARCH QUERY                      | AVG. POSITION 🚷 🗘                | CLICKS 🚷          | IMPRESSIONS 🚷 🗘          | CLICKTHROUGH RATE 🚷 💲       |
|                | get marketing leads               | 16                               | 5                 | 19                       | 0.26%                       |
|                | mofu inbound marketing strategies | 16                               | 5                 | 19                       | 0.26%                       |
|                | common landing page mistakes      | 16                               | 5                 | 19                       | 0.26%                       |
|                | get more marketing leads          | 16                               | 5                 | 19                       | 0.26%                       |

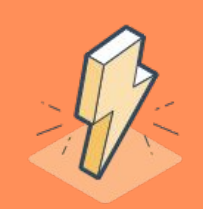

#### Más tips

Te recomendamos leer este artículo:

<u>23 Ways to Use Google Search Console</u> <u>to Grow Search Traffic</u>

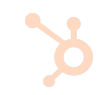

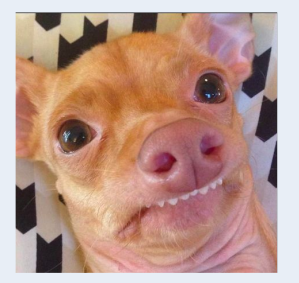

¿Por qué la cantidad de clics, vistas o sesiones es diferente en la Consola de búsqueda de Google y en HubSpot?

- En HubSpot, probablemente estás filtrando tus propias direcciones IP para mostrar solo el tráfico externo a su sitio web. Esto significa que la cantidad de clics, visitas o sesiones excluirá tus interacciones con tu sitio.
- Las métricas en la Consola de búsqueda de Google excluirán cualquier tráfico que esté siendo filtrado.
- Google también filtra automáticamente basado en tu información y la de tu sitio web.

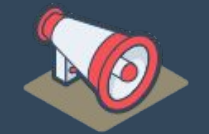

# Recordatorio: EN VIVO en 2019 es cada <u>dos semanas.</u>

Próximo webinar: Miércoles 13 de marzo 2019

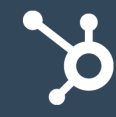

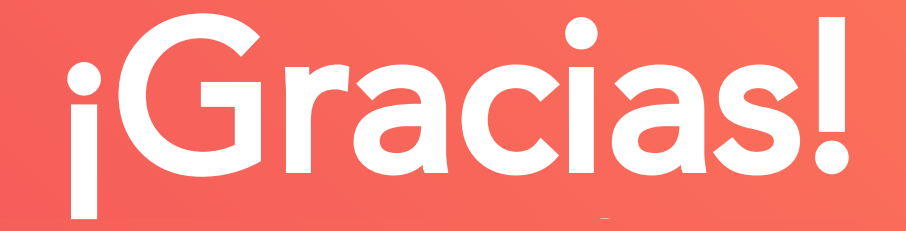